## nabi Elev 8 Factory Reset

1. Turn off the nabi Elev-8.

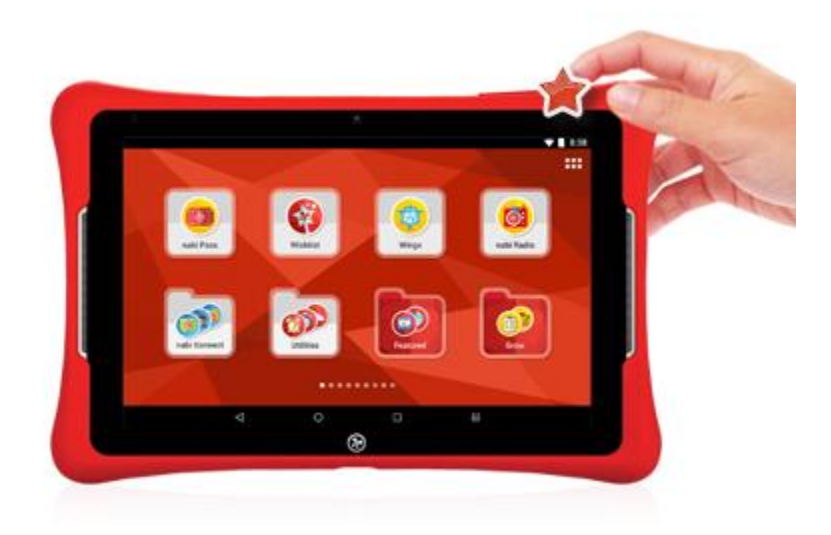

2. Press and hold the Volume + button. Then press and hold the Power button as well until the system menu appears in the upper left corner of the screen.

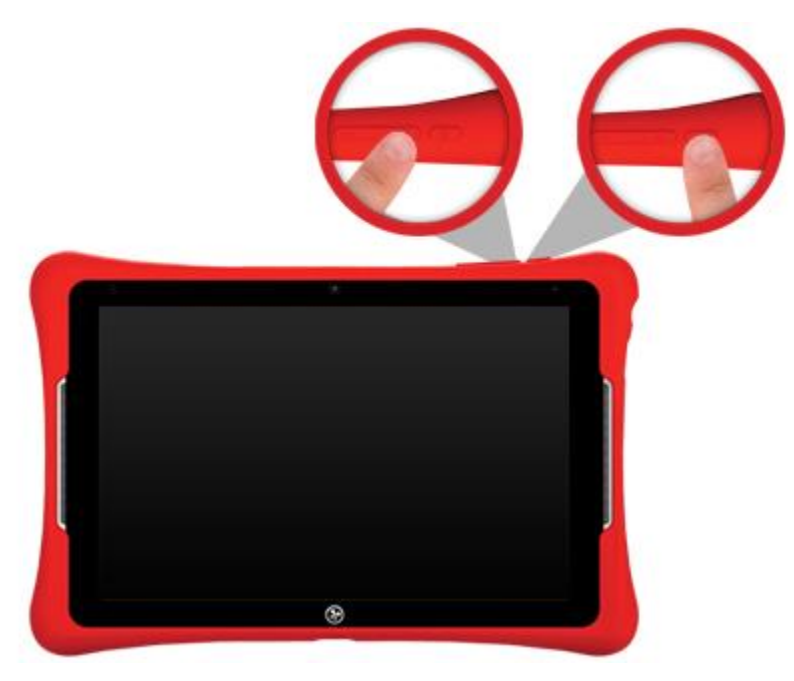

3. Release both buttons and on the "Android System Recovery" menu, use the Volume - button to highlight "Wipe Data/Factory Reset". Then, press the Power button to select that.

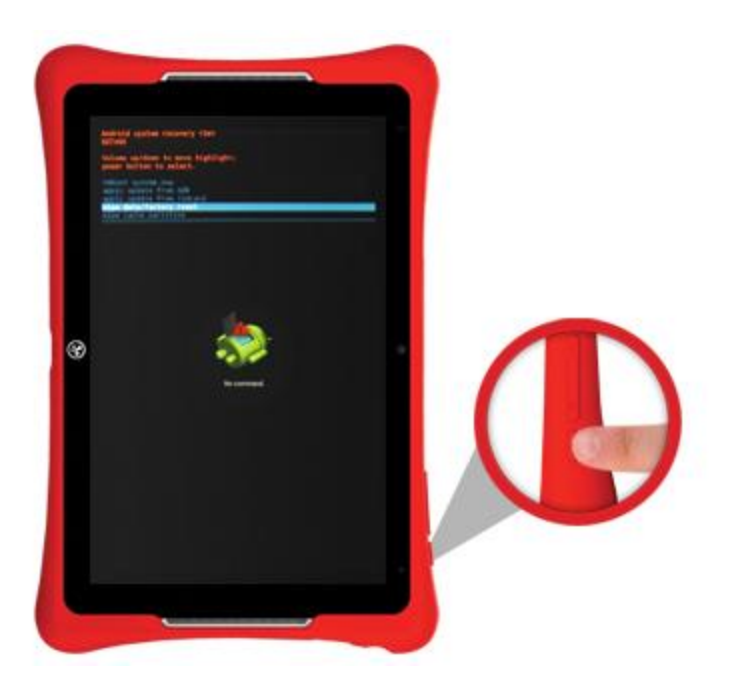

4. Use the Volume - button to highlight "Yes--delete all user data" and press the Power button to select that option.

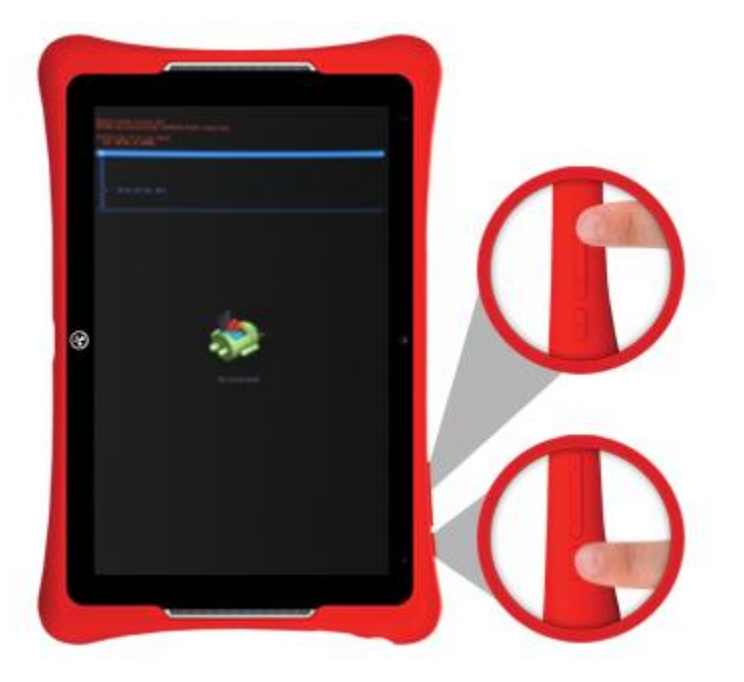

5. When the data wipe is complete, "Reboot system now" should be highlighted. Press the Power button to reboot the nabi Elev-8.

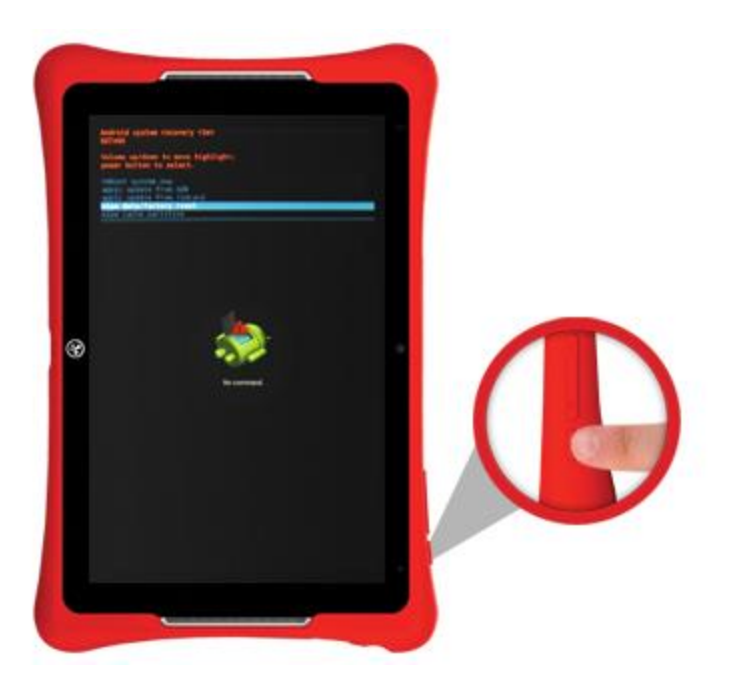

6. It will take about five minutes to reboot the nabi Elev-8. Once the initialization is complete, you will see the Welcome screen.

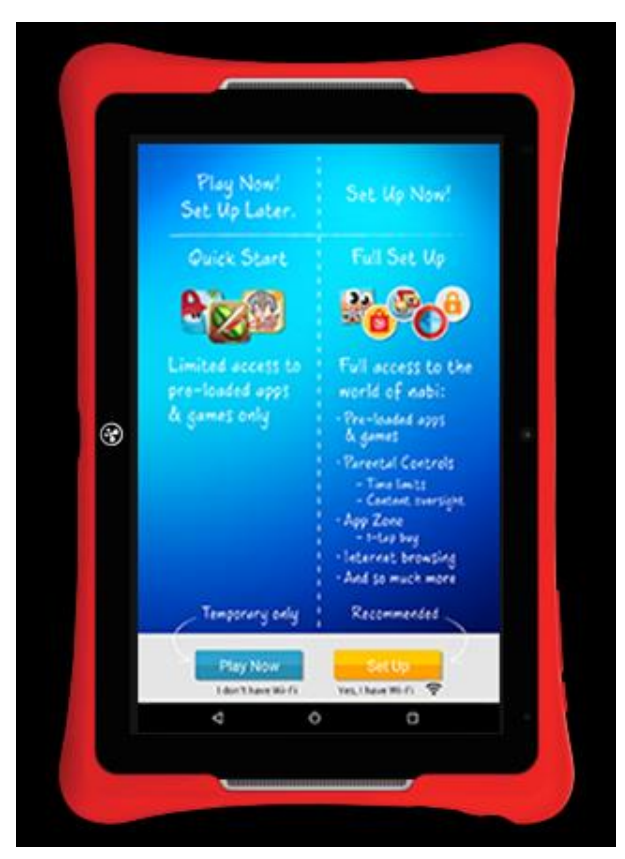